# Οδηγίες Εγκατάστασης Λογισμικού

## RocSupport - Rocscience

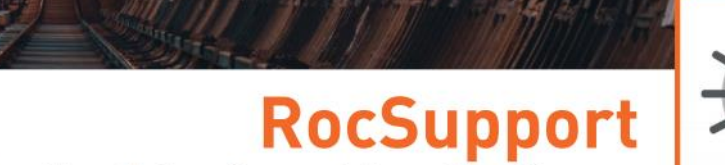

**Support Estimation Using Ground Reaction Curves** 

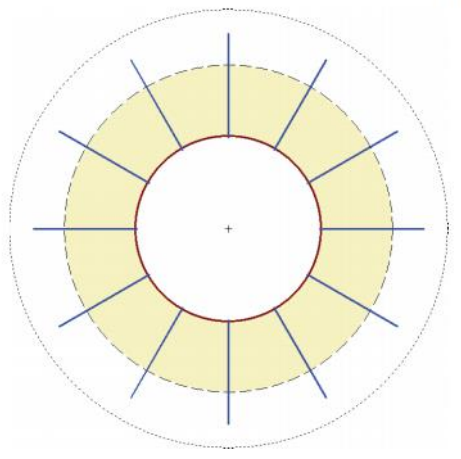

Ground reaction and support reaction

rocscience

#### What is RocSupport?

RocSupport is an easy-to-use software tool for estimating deformation in circular or near-circular excavations in weak rock and visualizing tunnel interaction with various support systems. Given the tunnel radius, in-situ stress conditions, and rock and support parameters, a ground reaction curve and a support reaction curve are calculated. The intersection of these curves determines a factor of safety for the support system.

RocSupport can be used as a tool for the preliminary design of tunnels and support systems. It can provide valuable information about various tunnel support options before detailed analysis is carried out with a finite element program such as RS2.

### 1. Εγκατάσταση του OpenVPN.ntua

- Είσοδος στον σύνδεσμο: <u>http://www.noc.ntua.gr/help/VPN</u>
- Εγκατάσταση της έκδοσης, ανάλογα με το λειτουργικό σύστημα του υπολογιστή (πχ. Windows, Apple iOS).
- Με την ολοκλήρωση της εγκατάστασης ανοίγουμε το πρόγραμμα OpenVPN GUI.
- Στο δεξί κάτω τμήμα της οθόνης βρίσκουμε το πρόγραμμα και επιλέγουμε δεξί κλικ → Connect

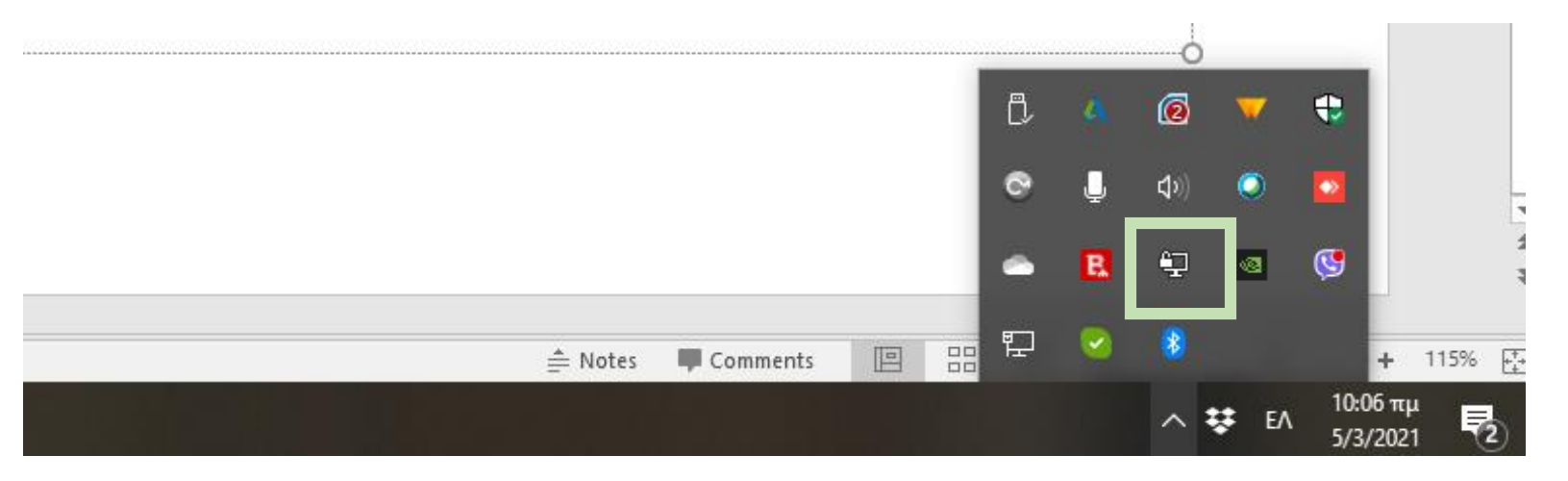

 Εισάγουμε τα στοιχεία username και password του ΕΜΠ που έχουμε και το mycourses και συνδεόμαστε.

### 2. Εγκατάσταση του λογισμικού Rocsupport

- Είσοδος στον σύνδεσμο: <u>http://localhost:1947/</u>
- Επιλογή στο δεξί τμήμα της οθόνης Configuration

#### gemalto

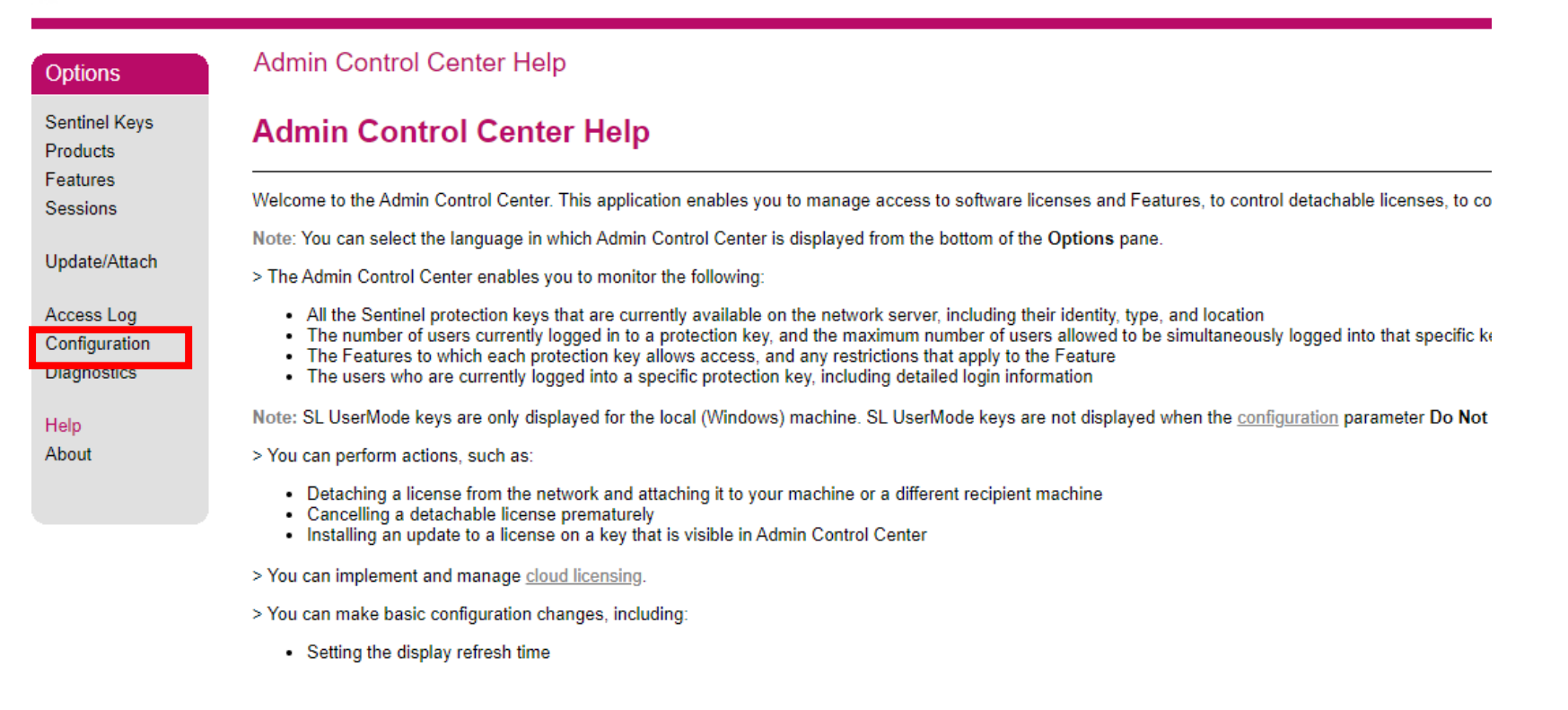

#### 2. Εγκατάσταση του λογισμικού Rocsupport

- Επιλογή επάνω Access to Remote License Managers
- Επιλέγουμε κλικ και γράφουμε την αντίστοιχη διεύθυνση όπως φαίνεται παρακάτω και μετά Submit.

#### Configuration for Sentinel License Manager on desktop-73ipnji

| Basic Settings |                                       | Users |  | Access to Remote License Managers |          | Access from Remote Clients                             | Client Identities   | Detachable Licenses | Network |
|----------------|---------------------------------------|-------|--|-----------------------------------|----------|--------------------------------------------------------|---------------------|---------------------|---------|
| _              |                                       |       |  |                                   |          |                                                        |                     |                     |         |
| ł              | Allow Access to Remote Licenses       |       |  |                                   | You      | may experience a delay of a few minutes before your cl | nanges take effect. |                     |         |
| E              | Broadcast Search for Remote Licenses  |       |  |                                   | 4        |                                                        |                     |                     |         |
| ł              | Aggressive Search for Remote Licenses |       |  |                                   |          |                                                        |                     |                     |         |
| F              | Remote License Search Parameters      |       |  |                                   | 1/7 10   | 2 161 165                                              |                     |                     |         |
|                |                                       |       |  |                                   | 147.10   | 2.101.105                                              |                     |                     |         |
|                |                                       |       |  |                                   |          |                                                        |                     |                     |         |
|                |                                       |       |  |                                   |          |                                                        |                     |                     |         |
|                |                                       |       |  |                                   |          |                                                        |                     |                     |         |
|                |                                       |       |  |                                   |          |                                                        |                     |                     |         |
|                |                                       |       |  |                                   | ubmit Ca | ncel Set Defaults                                      |                     |                     | //      |
| _              |                                       |       |  |                                   |          |                                                        |                     |                     |         |

C:\Program Files (x86)\Common Files\Aladdin Shared\HASP\hasplm.ini

### 2. Εγκατάσταση του λογισμικού Rocsupport

- Είσοδος στον σύνδεσμο: <u>https://downloads.rocscience.com/rocsupport/rs5004s24s.zip</u>
- Αφού πραγματοποιθεί η λήψη του αρχείου, πραγματοποιείται αποσυμπίεση αυτού (unzip).
- Ακολουθεί η εγκατάσταση του προγράμματος.